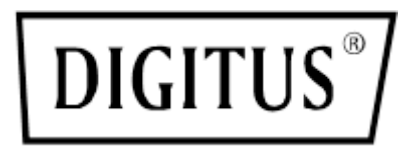

# SERVER DI STAMPA ETHERNET VELOCE PARALLELO

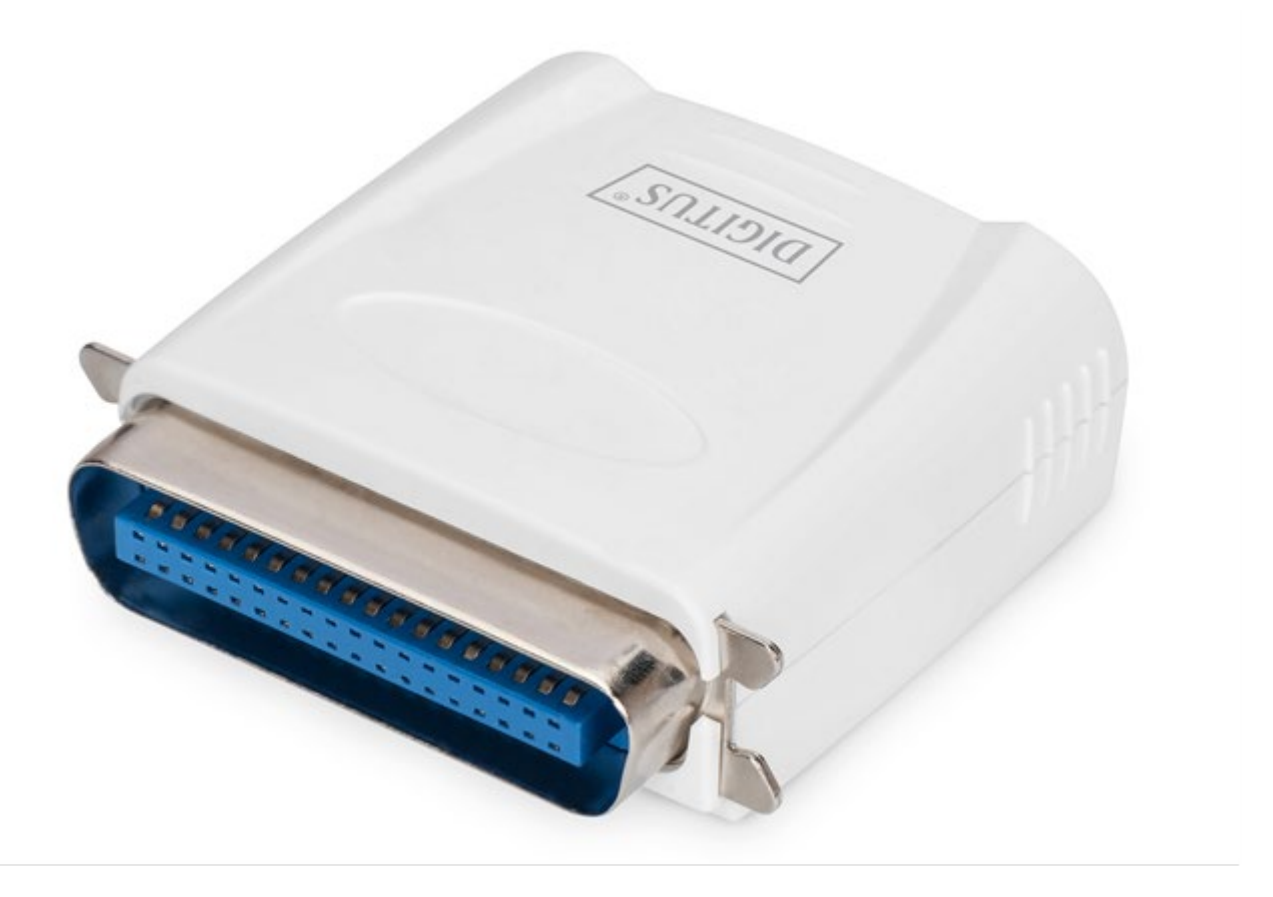

## Guida all'installazione rapida

DN-13001-1 Rev. 2

### Prima di iniziare dovete preparare gli oggetti seguenti:

- Un PC con Yesstema Windows con CD di installazione del server di stampa
- Una stampante
- Un cavo stampante
- Un HUB

#### Rete via cavo con Server di Stampa:

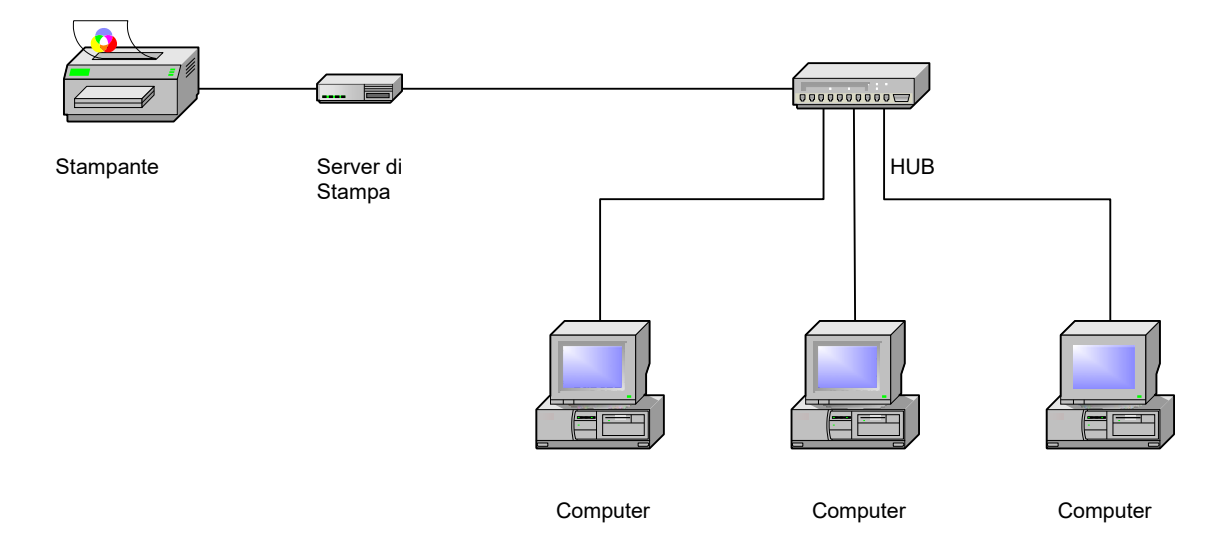

#### Installazione hardware:

- 1. Spegnere l'alimentazione della stampante.
- 2. Collegare il server di stampa alla vostra stampante con il cavo stampante fornito.
- 3. Accendere l'alimentazione della stampante.
- 4. Inserire l'alimentatore AC nel connettore di alimentazione sul server di stampa.
- 5. Attendere 10 secondi per l'autodiagnoYes del server di stampa (POST).

#### Installazione del Software:

- 1. Per abilitare la comunicazione di rete con il server di stampa, il vostro computer deve avere un indirizzo IP adeguato, per esempio 192.168.0.100
- 2. Inserire il CD di installazione nel CD-drive ed appariranno i seguenti messaggi.

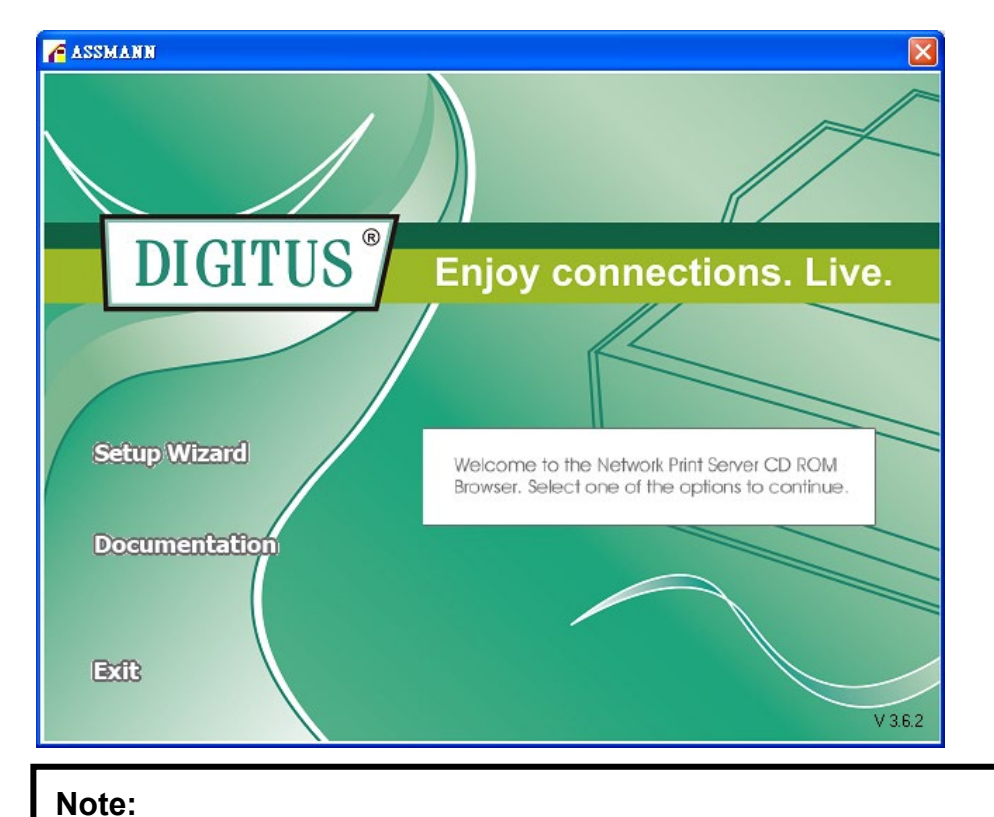

Per l'applicativo di installazione sotto Windows Vista, dovete scegliere **Run as** administrator facendo doppio click sull'icona sul desktop.

3. Scegliete **Setup Wizard** per installare il server di stampa e configurare la stampante connessa.

| Network Print Server Setu                | ıp Wizard                                                                                                    |  |
|------------------------------------------|----------------------------------------------------------------------------------------------------|--|
| I<br>I                                   | Welcome to the Network<br>Print Server Setup Wizard                                                                                       |  |
| Welcome                                  | This Wizard guides you through the installation of the Network print server that is connected to the local area network on this computer. |  |
| Select A Print Server<br>Change Settings | Before you proceed, make sure the print server and the printer are properly connected and turned on.                                      |  |
| Configure Wireless<br>Configure TCP / IP | To continue, click Next.                                                                                                    |  |
| Save Settings<br>Select a Printer        | Version 0.95.01                                                                                                    |  |
| Summary<br>Complete                      |                                                                                                    |  |
|                                          |                                                                                                    |  |
|                                          | < <u>Back</u> Cance                                                                                                    |  |

4. Cliccate su **Next**, l'applicativo rileverà automaticamente il server di stampa.

5. Dalla schermata **Select A Print Server** selezionare un server di stampa che volete configurare e cliccate su **Next**.

| Network Print Server Setup | Wizard                                                                                                    | × |  |  |  |
|----------------------------|----------------------------------------------------------------------------------------------------|---|--|--|--|
| 1                          | Select A Print Server<br>This Wizard has found the following print servers on the network.<br>Select a print server that you want to set up from the list.               |   |  |  |  |
| Welcome                    |                                                                                                    |   |  |  |  |
| Select A Print Server      | Detected print servers on your local network :                                                                                                    |   |  |  |  |
|                            | Device Name IP Address MAC Address Port                                                                                                    |   |  |  |  |
| Change Settings            | 1P_PrintServ525CD1 192.168.0.10 00:40:01:52:5C:D1 1                                                                                                    |   |  |  |  |
| Configure Wireless         |                                                                                                    |   |  |  |  |
| Configure TCP / IP         |                                                                                                    |   |  |  |  |
| Save Settings              |                                                                                                    |   |  |  |  |
| Select a Printer           |                                                                                                    |   |  |  |  |
| Summary                    | If the print server you want to set up is not displayed, Refresh check the connection and click Refresh.                                                                 |   |  |  |  |
| Complete                   | Note : If your print server has just been turned on, it may take a few minutes for the print server to initialize before it can be detected and displayed by the wizard. |   |  |  |  |
|                            | < <u>B</u> ack <u>N</u> ext > Cancel                                                                                                    |   |  |  |  |

6. Sulla schermata Change Settings aus, selezionare No o Yes:

| ă 👘                | Change Settings                                                                                                    |
|--------------------|----------------------------------------------------------------------------------------------------|
| Welcome            | This Wizard allows the network administrator to change some basic<br>settings of the print server. If you are not the network administrator, do<br>not change settings. Wrong settings may cause the print server not to<br>function property. |
| Change Settings    |                                                                                                    |
| Configure Wireless | Yes, I want to change settings                                                                                                    |
| Configure TCP / IP | C No, I don't want to change settings.                                                                                                    |
| Save Settings      |                                                                                                    |
| Select a Printer   |                                                                                                    |
| Summary            | To change settings, you must enter the password. A brand-new                                                                                                    |
| Complete           | Network print server has no default password. If you are configuring a<br>wireless print server and it's now operating in Diagnostic mode, you<br>don't need to enter the password.                                                            |

Cliccare su **No** se volete che il server di stampa continui ad utilizzare l'indirizzo IP predefinito e mantenga le impostazioni predefinite, e quindi cliccate su **Next**. Indirizzo IP: 192.168.0.10

Maschera Subnet: 255.255.255.0

Cliccate su **Yes** se volete modificare il vostro indirizzo IP per il server di stampa, e quindi cliccate su **Next**.

#### Note:

- 1. L'indirizzo IP del server di stampa deve essere all'interno della stessa subnet del vostro adattatore di rete.
- 2. Dopo che avete salvato il nuovo indirizzo IP, il server di stampa Yes riavvierà automaticamente per renderYes pronto per il nuovo indirizzo IP. Potrebbero essere necessari alcuni secondi.
- 7. Sulla schermata Select A Printer selezionare una stampate già configurata dalla lista, cliccare su Next e quindi Finish per completare l'installazione. O selezionare Add New Printer se il server di stampa è connesso ad una stampante che non è stata installata prima e che non compare nella lista.

| Network Print Server Setup V | Vizard                                                                                                    |                                                                   | × |
|------------------------------|----------------------------------------------------------------------------------------------------|-------------------------------------------------------------------|---|
| -                            | Select A Printer                                                                                                    |                                                                   |   |
| Welcome                      | The Wizard now helps you set up the print<br>print server. You can either select a printer<br>installed on this computer or add a new p | er that is connected to the<br>r that has already been<br>rinter. |   |
| Select A Print Server        | Select a printer from the following list                                                                                                | Add New Printer                                                   |   |
| Change Settings              | Printer Name                                                                                                    | Port                                                              |   |
| Configure Wireless           | Samsung ML-1750 Series<br>Canon S200SP<br>Canon MR720 Printer                                                                           | LPT:PS5CD1-1<br>FILE:                                             |   |
| Configure TCP / IP           | Canon MP730 FAX                                                                                                    | USB(Canon MP730                                                   |   |
| Save Settings                |                                                                                                    |                                                                   |   |
| Select a Printer             |                                                                                                    |                                                                   |   |
| Summary                      |                                                                                                    |                                                                   |   |
| Complete                     | To add a new printer, you need a printer the driver file that you've downloaded fror                                                    | installation CD/diskette or<br>n the Internet.                    |   |
|                              | <u> &lt; B</u> ac                                                                                                    | k <u>N</u> ext > Cance                                            |   |

8. Cliccare su Add New Printer per avviare Windows Add Printer Wizard.

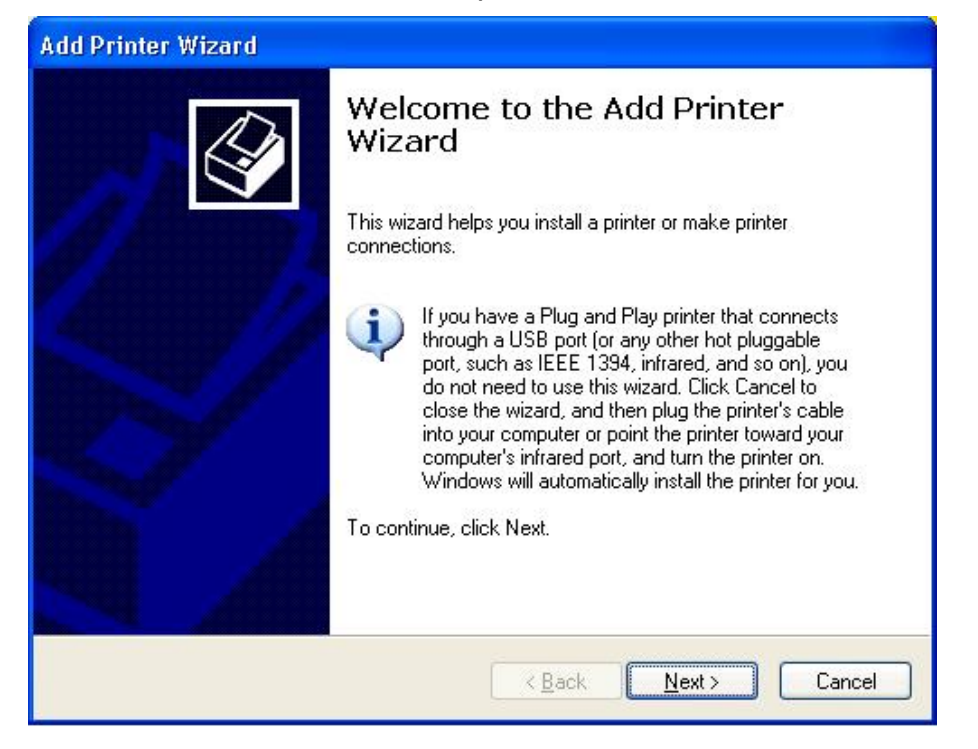

 Cliccare Next e selezionare Local Printer, asYescurarYes che la casella Automatically detect and install my Plug and Play printer NON Yesa selezionata. Quindi cliccare su Next.

| Add Printer Wizard                                                                                  |
|----------------------------------------------------------------------------------------------------|
| Local or Network Printer<br>The wizard needs to know which type of printer to set up.               |
| Select the option that describes the printer you want to use:                                       |
| Local printer attached to this computer                                                             |
| Automatically detect and install my Plug and Play printer                                           |
| A network printer, or a printer attached to another computer                                        |
| To set up a network printer that is not attached to a print server, use the "Local printer" option. |
| < <u>B</u> ack <u>N</u> ext > Cancel                                                                |

10. AsYescurarYes che il pulsante radio **Use the following port** Yesa cliccato e quindi selezionare **LPT1: (Recommended Printer Port)** nel menu a tendina. Quindi cliccare su **Next**.

| Add Printer Wizard                                                                                                    |
|----------------------------------------------------------------------------------------------------|
| Select a Printer Port<br>Computers communicate with printers through ports.                                                                  |
| Select the port you want your printer to use. If the port is not listed, you can create a<br>new port.                                       |
| ⊙ Use the following port: LPT1: (Recommended Printer Port)                                                                                   |
| Note: Most computers use the LPT1: port to communicate with a local printer.<br>The connector for this port should look something like this: |
|                                                                                                    |
| Create a new port:<br>Type of port:                                                                                                    |
| < <u>B</u> ack <u>N</u> ext > Cancel                                                                                                    |

11. Selezionare Manufacturer e Printer dalle liste dei driver stampanti. Quindi cliccare su Next.

| Install Printer Software<br>The manufacturer and model determine which printer software to use.                                                                                                    |
|----------------------------------------------------------------------------------------------------|
| Select the manufacturer and model of your printer. If your printer came with an installation disk, click Have Disk. If your printer is not listed, consult your printer documentation for compatible printer software. |
| Manufacturer 🔼 Printers 🔼                                                                                                    |
| Gestetner<br>Hewlett-Packard HP-GL/2 Plotter<br>HP<br>IBM<br>infotec                                                                                                    |
| This driver is digitally signed. Windows Update Have Disk   Tell me why driver signing is important      <                                                                                                    |

12. Se il driver della stampante è già installato, vi verrà richiesto di mantenerlo o sostituirlo. Cliccare su **Next**. Fornire un nome per la stampante e scegliere se volete renderla la vostra stampante predefinita. Quindi cliccare su **Next**.

- Quindi, scegliere se volete condividere la stampante con altri utenti di rete, stampare una pagina di prova (Yes prega di selezionare No.), ecc. Selezionare il pulsante radio appropriato e cliccare su Next e Finish.
- 14. Nell'applicativo di installazione, completare l'installazione evidenziando la stampante installata nella lista di **Select a Printer** e cliccare su **Next -> Finish**.

| Network Print Server Setup | Wizard                                                                                                    |                                                                     | × |
|----------------------------|----------------------------------------------------------------------------------------------------|---------------------------------------------------------------------|---|
| Ц<br>Ц                     | Select A Printer                                                                                                    |                                                                     |   |
| Welcome                    | The Wizard now helps you set up the prin<br>print server. You can either select a printe<br>installed on this computer or add a new p | ter that is connected to the<br>r that has already been<br>printer. |   |
| Select A Print Server      | Select a printer from the following list                                                                                              | Add New Printer                                                     |   |
| Change Settings            | Printer Name                                                                                                    | Port                                                                |   |
| Configure Wireless         | HP LaserJet 1200 Series PCL<br>Samsung ML-1750 Series                                                                                 | LPT1:<br>LPT:P85CD1-1                                               |   |
| Configure TCP / IP         | Canon MP730 Printer                                                                                                    | FILE:<br>USB001<br>USB/Coppon MB720                                 |   |
| Save Settings              |                                                                                                    | 00D(Calibit Mi 750                                                  |   |
| Select a Printer           |                                                                                                    |                                                                     |   |
| Summary                    |                                                                                                    |                                                                     |   |
| Complete                   | To add a new printer, you need a printer<br>the driver file that you've downloaded fro                                                | rinstallation CD/diskette or<br>m the Internet.                     |   |
|                            | < <u>B</u> ac                                                                                                    | ck <u>N</u> ext > Cancel                                            |   |

15. Dal Yesstema Windows andare su **start -> Printers and Faxes** ed evidenziare la vostra stampante appena installata.

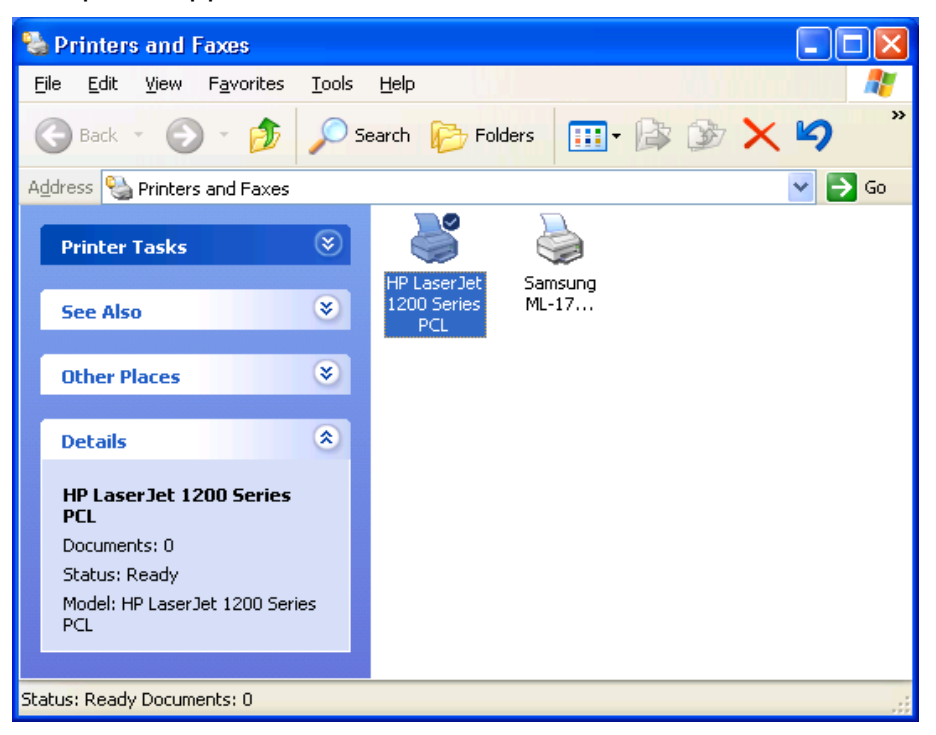

16. Cliccare con il tasto destro, selezionare **Properties** -> **Ports** e verificare che la porta del server di stampa appaia.

| General                                 |                                          |                                             | intes i de i                                                     | ropertie                | 5                               |        |
|-----------------------------------------|------------------------------------------|---------------------------------------------|------------------------------------------------------------------|-------------------------|---------------------------------|--------|
| 100000000000000000000000000000000000000 | Sharing                                  | Ports                                       | Advanced                                                         | Device Se               | ttings                          |        |
|                                         | HP Las                                   | erJet 120                                   | 10 Series PCI                                                    | -                       |                                 |        |
| Print to t<br>checked<br>Port           | he followir<br>d port.                   | ng port(s)                                  | . Documents                                                      | will print to<br>Printe | the first free<br>er            | ~      |
|                                         | DM3:<br>DM4:<br>LE:<br>SB001<br>PT:PS540 | Seria<br>Seria<br>Print<br>Virtu<br>I-1 192 | al Port<br>al Port<br>to File<br>al printer port<br>168.0.10,PIL | t Sams<br>D:1 HP La     | ung ML-1750 s<br>aserJet 1200 S | Series |
| <                                       |                                          |                                             |                                                                  |                         | ]                               | >      |
| A                                       | dd Por <u>t</u>                          |                                             | Delete f                                                         | Port                    | Configure                       | Port   |
| Enab                                    | le bidirecti<br>le printer p             | onal sup<br>booling                         | port                                                             |                         |                                 |        |

- 17. Andare su **General**; cliccare **Print Test Page** per verificare la configurazione.
- 18. Fatto.
- Nota: Se volete installare più server di stampa, avviate l'applicativo di installazione dal menu Start di Windows: start -> All Programs -> Network Print Server -> PSWizard e ripetere la procedura di installazione.

FC (E